Q: IoTstar 系统设定接口显示''Service start failed ''讯息

请确认 IIS(Internet Information Services)是否已完成安装? 若尚未安装,请参考以 下操作

| star ICP DAS IoTstar |                 |               |                       | _           |                   | ×  |
|----------------------|-----------------|---------------|-----------------------|-------------|-------------------|----|
| IoTstar              | Settings        | O-            | Account<br>Management | Website     | U<br>Start Servic | e  |
| Event Log:           |                 |               |                       | C Re        | load 👕 Clea       | ar |
| Time                 | Message         | _             |                       |             |                   |    |
| 2021-05-27 14:22:10  | Service start f | ailec. The se | ttings of website     | are missing | g, please r       | _  |
|                      |                 |               |                       |             |                   | _  |
|                      |                 |               |                       |             |                   |    |
|                      |                 |               |                       |             |                   |    |
|                      |                 |               |                       |             |                   |    |
|                      |                 |               |                       |             |                   |    |
| © ICP DAS Co., Ltd.  |                 |               |                       |             | Version: 2.1      | .0 |

## 1. 安装 IIS(Internet Information Services)

## Windows 10

点击「开始」,或者按下键盘上的 WIN 键,然后输入关键词「optionalfeatures」, 点选左栏的「optionalfeatures」。

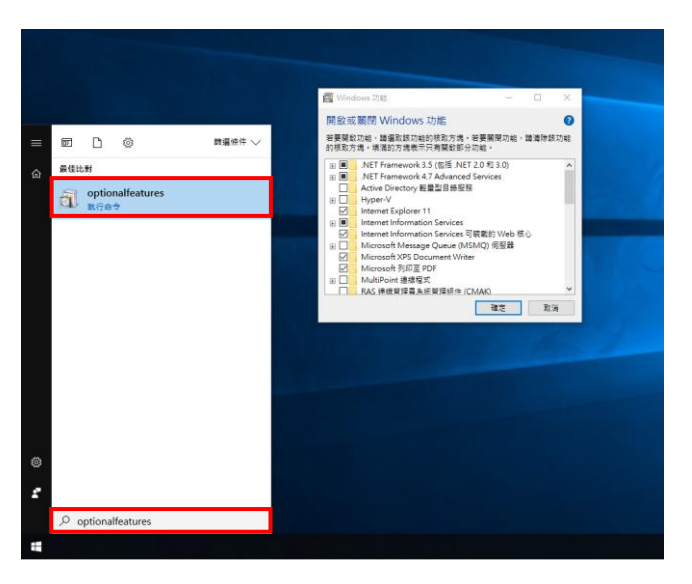

把「Internet Information Services」及「Internet Information Services 可装载的 Web 核心」点选全部开启并开启 CGI,再按「确定」,等待套用变更后关闭程序。

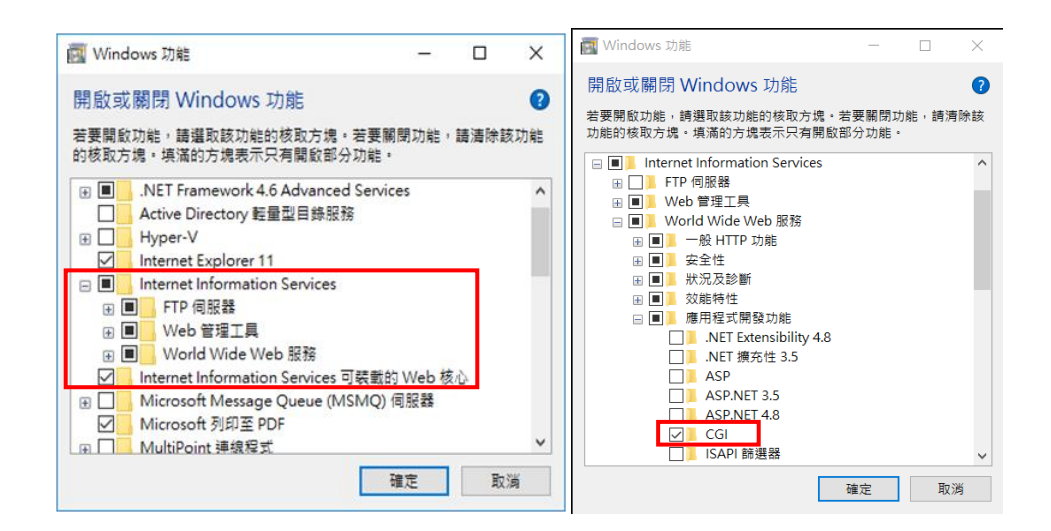

- Windows Server 2012
- 于「任务栏」或「开始选单」中开启「Server Manager」。

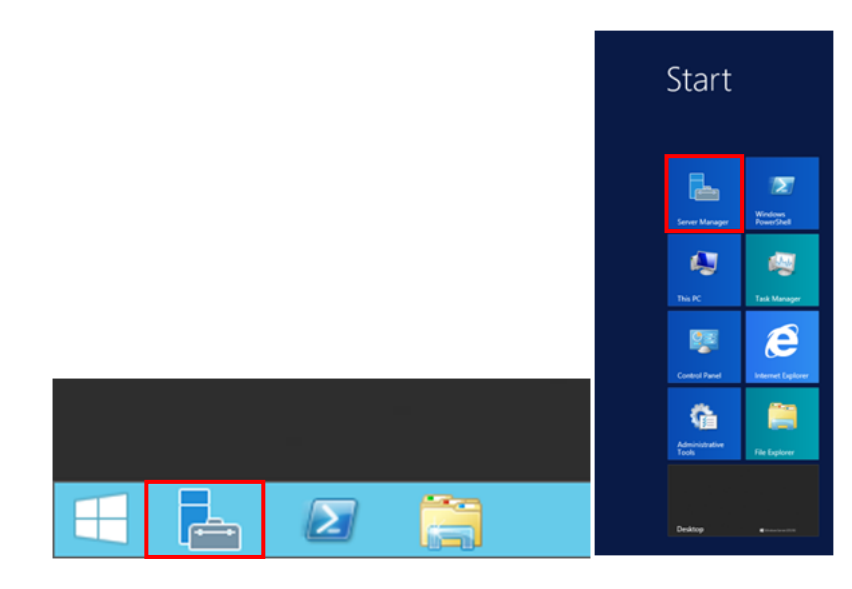

点选「Server Manager」右上方的「Manage」,再点选「Add Roles and Features」。

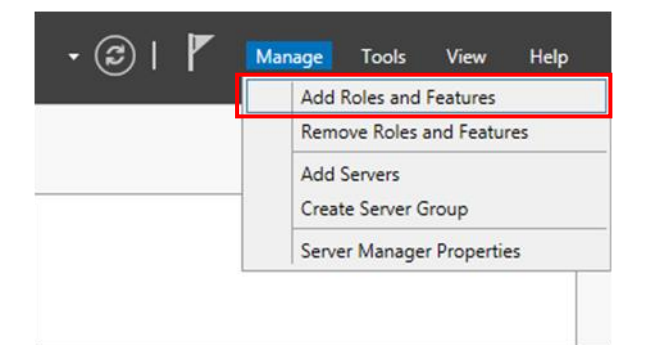

进入「Add Roles and Features Wizard」,阅读「Before you begin」窗口内的信息后, 再点选「Next」。

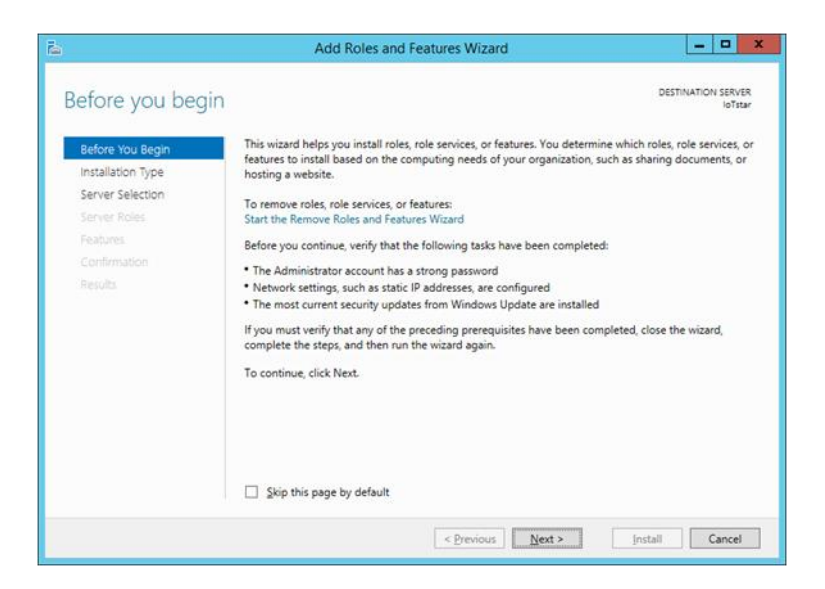

于「Select installation type」窗口,选择「Role-based or feature-based installation」, 再点选「Next」。

| 2                                  | Add Roles and Features Wizard                                                                                                    | X                                 |  |  |  |  |  |
|------------------------------------|----------------------------------------------------------------------------------------------------|-----------------------------------|--|--|--|--|--|
| Select installation                | on type                                                                                                    | DESTINATION SERVER                |  |  |  |  |  |
| Before You Begin                   | Select the installation type. You can install roles and features on a runn<br>machine, or on an offline virtual hard disk (VHD).                        | ing physical computer or virtual  |  |  |  |  |  |
| Server Selection                   | Role-based or feature-based installation<br>Configure a single server by adding roles, role services, and features.                                     |                                   |  |  |  |  |  |
| Features<br>Confirmation<br>Repubs | Remote Desktop Services Installation<br>Install required role services for Virtual Desktop Infrastructure (VDI)<br>or session-based desktop deployment. | to create a virtual machine-based |  |  |  |  |  |
|                                    | < Previous <u>Next</u> >                                                                                                    | Install Cancel                    |  |  |  |  |  |

于「Select destination server」窗口,选择要将 Server Roles and Features 安装于哪 个服务器,再点选「Next」。

请注意:本范例用以选择「Select a server from the server pool」并在下方「Server Pool」选取服务器名称为 IoTstarServer 的服务器来进行安装,请依据自行需求选择要安装的服务器。

| elect destinati   | on server                                                                                                    |                                                    | loTstarSe                                                                                                    |
|-------------------|----------------------------------------------------------------------------------------------------|----------------------------------------------------|----------------------------------------------------------------------------------------------------|
| Before You Begin  | Select a server or a vi                                                                                                    | rtual hard disk on whic                            | h to install roles and features.                                                                                |
| Installation Type | Select a server from the server from the se | m the server pool                                  |                                                                                                    |
| Server Selection  | <ul> <li>Select a virtual hat</li> </ul>                                                                                                    | rd disk                                            |                                                                                                    |
| Server Roles      | Server Pool                                                                                                    |                                                    |                                                                                                    |
| Features          | Filter                                                                                                    |                                                    |                                                                                                    |
|                   | Filter:                                                                                                    |                                                    |                                                                                                    |
|                   | Name                                                                                                    | IP Address                                         | Operating System                                                                                                |
|                   | IoTstarServer                                                                                                    | 10.0.0.4                                           | Microsoft Windows Server 2012 R2 Datacenter                                                                     |
|                   | 1 Computer(s) found<br>This page shows serv<br>Add Servers comman                                                                                                    | ers that are running Wi<br>Id in Server Manager. C | ndows Server 2012, and that have been added by using<br>filline servers and newly-added servers from which data |

于「Select server roles」窗口,依据下方列表勾选 Server roles,完成后点选「Next」。

|                                                                                                    | Roles<br>A. Web Server (IIS)                                                                                                    |                                                                                                    |
|----------------------------------------------------------------------------------------------------|----------------------------------------------------------------------------------------------------|----------------------------------------------------------------------------------------------------|
| 2                                                                                                    | Add Roles and Features Wizard                                                                                                    | _ <b>D</b> X                                                                                                    |
| Select server role<br>Before You Begin<br>Installation Type<br>Server Selection<br>Server Roles<br>Peatures<br>Web Server Role (IIS)<br>Role Services<br>Confirmation<br>Results | Select one or more roles to install on the selected server.  Roles  Application Server DN/S Server Rax Server B File and Storage Services (1 of 12 installed) Hyper-V Network Policy and Access Services Remote Access Remote Access | DESTINATION SERVER<br>InitianGener<br>Description<br>Web Server (IIS) provides a reliable,<br>manageable, and scalable Web<br>application infrastructure. |
|                                                                                                    | Nemote Desktop Services     Volume Activation Services     Web Server (IIS)     Windows Deployment Services     Windows Server Essentials Experience     Windows Server Update Services     Vindows Server Update Services           | ext > Install Cancel                                                                                                    |

请注意: 勾选「Web Server (IIS)」时会跳出下图窗口,请先勾选「Include management tools (if applicable)」,再点选「Add Features」。

| 4 | Web Server (IIS)               |
|---|--------------------------------|
|   | Management Tools               |
|   | [Tools] IIS Management Console |
|   |                                |
|   |                                |
|   |                                |

于「Select features」窗口,依据下方列表勾选 Features,完成后点选「Next」。

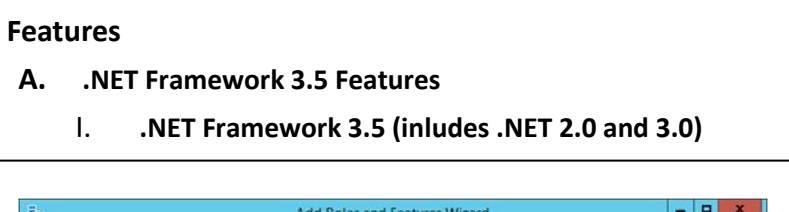

| elect features                                                                                                    | Select one or more features to install on the selected server.                                                                                                    | DESTINATION SERVI<br>IoTstarServ                                                                                                    |
|----------------------------------------------------------------------------------------------------|----------------------------------------------------------------------------------------------------|----------------------------------------------------------------------------------------------------|
| Installation Type<br>Server Selection<br>Server Roles<br>Features<br>Web Server Role (IIS)<br>Role Services<br>Confirmation<br>Results | Image: Sector Stream       Image: Sector Stream         Image: Sector Stream       Image: Sector Stream         Image: Sector | Description<br>.NET Framework 3.5 combines the<br>power of the .NET Framework 2.0<br>APIs with new technologies for<br>building applications that offer<br>appealing user interfaces, protect<br>your customers' personal identity<br>information, enable seamless and<br>provide<br>the ability to model a range of<br>business processes. |

于「Web server Role (IIS)」窗口,阅读并了解相关信息后,再点选「Next」。

| <u>L</u>                                                                                                    | Add Roles and Features Wizard                                                                                                    |
|----------------------------------------------------------------------------------------------------|----------------------------------------------------------------------------------------------------|
| Web Server Ro                                                                                                    | e (IIS) destination server<br>Iotrar                                                                                                    |
| Before You Begin<br>Installation Type<br>Server Selection<br>Server Roles<br>Features<br>Web Server Role (IS)<br>Role Services<br>Confirmation<br>Results | <ul> <li>Web servers are computers that let you share information over the Internet, or through intranets and extranets. The Web Server role includes Internet Information Services (IIS) 8.5 with enhanced security, diagnostic and administration, a unified Web platform that integrates IIS 8.5, ASP.NET, and Windows Communication Foundation.</li> <li>Things to note: <ul> <li>Using Windows System Resource Manager (WSRM) can help ensure equitable servicing of Web server traffic, especially when there are multiple roles on this computer.</li> <li>The default installation for the Web Server (IIS) role includes the installation of role services that enable you to serve traffic content, make minor customizions (such as default documents and HTTP errors), monitor and log server activity, and configure static content compression.</li> </ul> </li> </ul> |
|                                                                                                    | More information about Web Server IIS                                                                                                    |
|                                                                                                    | < Previous Next > Install Cancel                                                                                                    |

于「Select role services」窗口,依据下方列表勾选 Web Server Role,完成后点选「Next」。

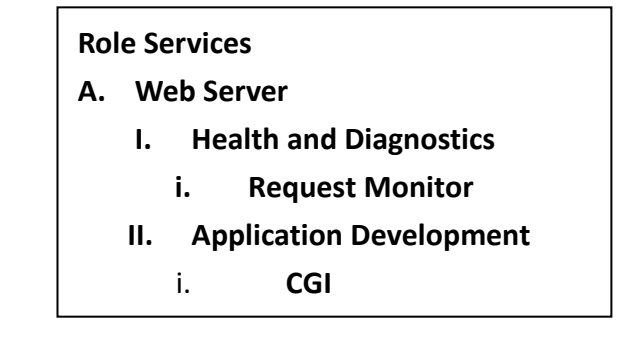

| <u>ه</u>                                                                                                    | Add Roles and Features Wizard                                                                                                    | _ <b>D</b> X                                                                                                    |
|----------------------------------------------------------------------------------------------------|----------------------------------------------------------------------------------------------------|----------------------------------------------------------------------------------------------------|
| Select role service<br>Before You Begin<br>Installation Type<br>Server Roles<br>Features<br>Web Server Role (IIS)<br>Role Services<br>Confirmation<br>Results | Select the role services to install for Web Server (IIS)<br>Role services          Web Server         Web Server         Oracle Description         Default Document         Directory Browsing         HTTP Errors         Static Content         HTTP Redirection         WebDAV Publishing         Health and Diagnostics         HTTP Logging         Custom Logging         DoBE Logging         DOBE Monitor | DESTINATION SERVER<br>IoTstarGener<br>Period Service<br>Infrastructure to monitor Web<br>application health by capturing<br>information about HTTP requests in<br>an IIS worker process.<br>Administrators and developers can<br>use Request Monitor to understand<br>which HTTP requests are executing<br>in a worker process when the worker<br>process has become unresponsive or<br>very slow. |
|                                                                                                    | < Previous Nex                                                                                                    | t > Install Cancel                                                                                                    |

| elect role servio                                                                                                 | ces                                                                                               |   | DESTINATION SERVER<br>IoTstarServer                                                                                                    |
|----------------------------------------------------------------------------------------------------|---------------------------------------------------------------------------------------------------|---|----------------------------------------------------------------------------------------------------|
| Before You Begin                                                                                                  | Select the role services to install for Web Server (IIS)                                          |   |                                                                                                    |
| Installation Type                                                                                                 | Role services                                                                                     |   | Description                                                                                                    |
| Server Selection<br>Server Roles<br>Features<br>Web Server Role (IIS)<br>Role Services<br>Confirmation<br>Results | Application Development    NET Extensibility 3.5                                                  | ^ | CGI defines how a Web server<br>passes information to an external<br>program. Typical uses might include<br>using a Web form to collect<br>information and then passing that<br>information to a CGI script to be<br>emailed somewhere else. Because<br>CGI is a standard, CGI scripts can be<br>written using a variety of<br>programming languages. The |
|                                                                                                    |                                                                                                   |   | downside to using CGI is the                                                                                                    |
|                                                                                                    | ISAPI Extensions     ISAPI Filters     Server Side Includes     WebSocket Protocol     FTP Server | Ш | performance overhead.                                                                                                    |
|                                                                                                    | C III                                                                                             | > |                                                                                                    |

于「Confirm installation selections」窗口,确认选取安装的项目是否正确(请注意: 仅会列出尚未安装之项目,之前有安装过的项目不会列出),确认无误后,请点选「Install」进行安装。

| <b>a</b>                    | Add Roles and Features Wizard                                                                                      | -              |                     | x        |
|-----------------------------|----------------------------------------------------------------------------------------------------|----------------|---------------------|----------|
| Confirm installation        | on selections Destr                                                                                                | NATION<br>IoTs | I SERVE<br>tarServi | IR<br>er |
| ▲ Do you need to specify an | alternate source path? One or more installation selections are missing source files on the de                      | stinati.       |                     | ĸ        |
| Before You Begin            | To install the following roles, role services, or features on selected server, click Install.                      |                |                     | _        |
| Installation Type           | Restart the destination server automatically if required                                                           |                |                     |          |
| Server Selection            | Optional features (such as administration tools) might be displayed on this page because                           | they           | have                |          |
| Server Roles                | been selected automatically. If you do not want to install these optional features, click Pr<br>their check boxes. | evious         | to cle              | ar       |
| Features                    |                                                                                                    |                |                     | _        |
| Web Server Role (IIS)       | .NET Framework 3.5 Features                                                                                        |                |                     |          |
| Role Services               | .NET Framework 3.5 (includes .NET 2.0 and 3.0)                                                                     |                |                     |          |
| Confirmation                | Web Server (IIS)                                                                                                   |                |                     |          |
| Results                     | IIS Management Console                                                                                             |                |                     |          |
|                             | Web Server                                                                                                    |                |                     |          |
|                             | Application Development                                                                                            |                |                     |          |
|                             | CGI                                                                                                    |                |                     |          |
|                             | Common HTTP Features                                                                                               |                |                     |          |
|                             | Directory Resurring                                                                                                |                |                     |          |
|                             | HTTP From                                                                                                    |                |                     |          |
|                             | Static Content                                                                                                    |                |                     |          |
|                             | Health and Diagnostics                                                                                             |                |                     |          |
|                             | HTTP Logging                                                                                                    |                |                     |          |
|                             | Request Monitor                                                                                                    |                |                     |          |
|                             | Performance                                                                                                    |                |                     |          |
|                             | Static Content Compression                                                                                         |                |                     |          |
|                             | Security                                                                                                    |                |                     |          |
|                             | Request Filtering                                                                                                  |                |                     |          |
|                             |                                                                                                    |                |                     | _        |
|                             | Export configuration settings<br>Specify an alternate source path                                                  |                |                     |          |
|                             | < Previous Next > Install                                                                                          | (              | ancel               |          |

等待安装完成即可点选「Close」关闭窗口。

| 1<br>1                                                            | Add Roles and Features Wizard                                                                                                    | • ×                      |
|-------------------------------------------------------------------|----------------------------------------------------------------------------------------------------|--------------------------|
| Installation prog                                                 | ress destination                                                                                                    | IN SERVER<br>IstarServer |
|                                                                   | View installation progress Feature installation Installation succeeded on IoTstarServer. NET Framework 3.5 Features                                                                                        |                          |
| Web Server Role (IIS)<br>Role Services<br>Confirmation<br>Results | .NET Framework 3.5 (includes .NET 2.0 and 3.0)<br>Web Server (IIS)<br>Management Tools<br>IIS Management Console<br>Web Server<br>Application Development                                                  |                          |
|                                                                   | CGI<br>Common HTTP Features<br>Default Document<br>Directory Browsing<br>HTTP Errors<br>Static Content                                                                                                    |                          |
|                                                                   | Health and Diagnostics<br>HTTP Logging<br>Request Monitor<br>Performance<br>Static Content Compression<br>Security<br>Request Filtering                                                                    |                          |
|                                                                   | You can close this wizard without interrupting running tasks. View task progress or op<br>page again by clicking Notifications in the command bar, and then Task Details.<br>Export configuration settings | en this                  |
|                                                                   | < Previous Next > Close                                                                                                    | Cancel                   |

## 2. IoTstar Settings

安装完 IIS(Internet Information Services)后,开启 IoTstar 点击 Setiings,在「Settings」的「Website」页签中确认相关信息后点击 Save,系统将会自动建立 IoTstar 站台。

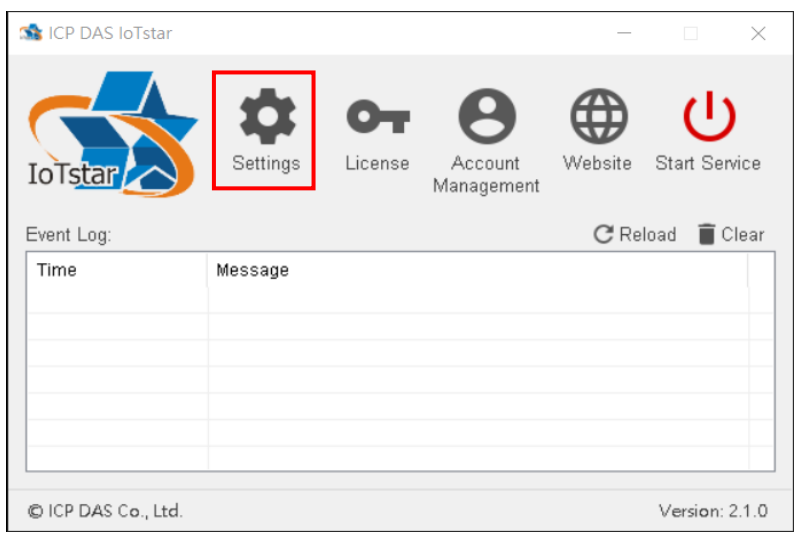

| setting:                         | S                  |                 |                                              |              | _          |     | $\times$ |
|----------------------------------|--------------------|-----------------|----------------------------------------------|--------------|------------|-----|----------|
| Website                          | Email              | Database        | Bot Service                                  | Notification | Miscellane | ous |          |
| Type<br>IP / H<br>Port<br>Sign U | ost Nam<br>Jp Page | h<br>e* 1!<br>V | ttp ~<br>32.168.100.14<br>)<br>C<br>) Enable | 7            |            |     |          |
|                                  |                    |                 |                                              |              | Save       | Ca  | incel    |